## Start at https://www.missouriwestern.edu/humansubresearch

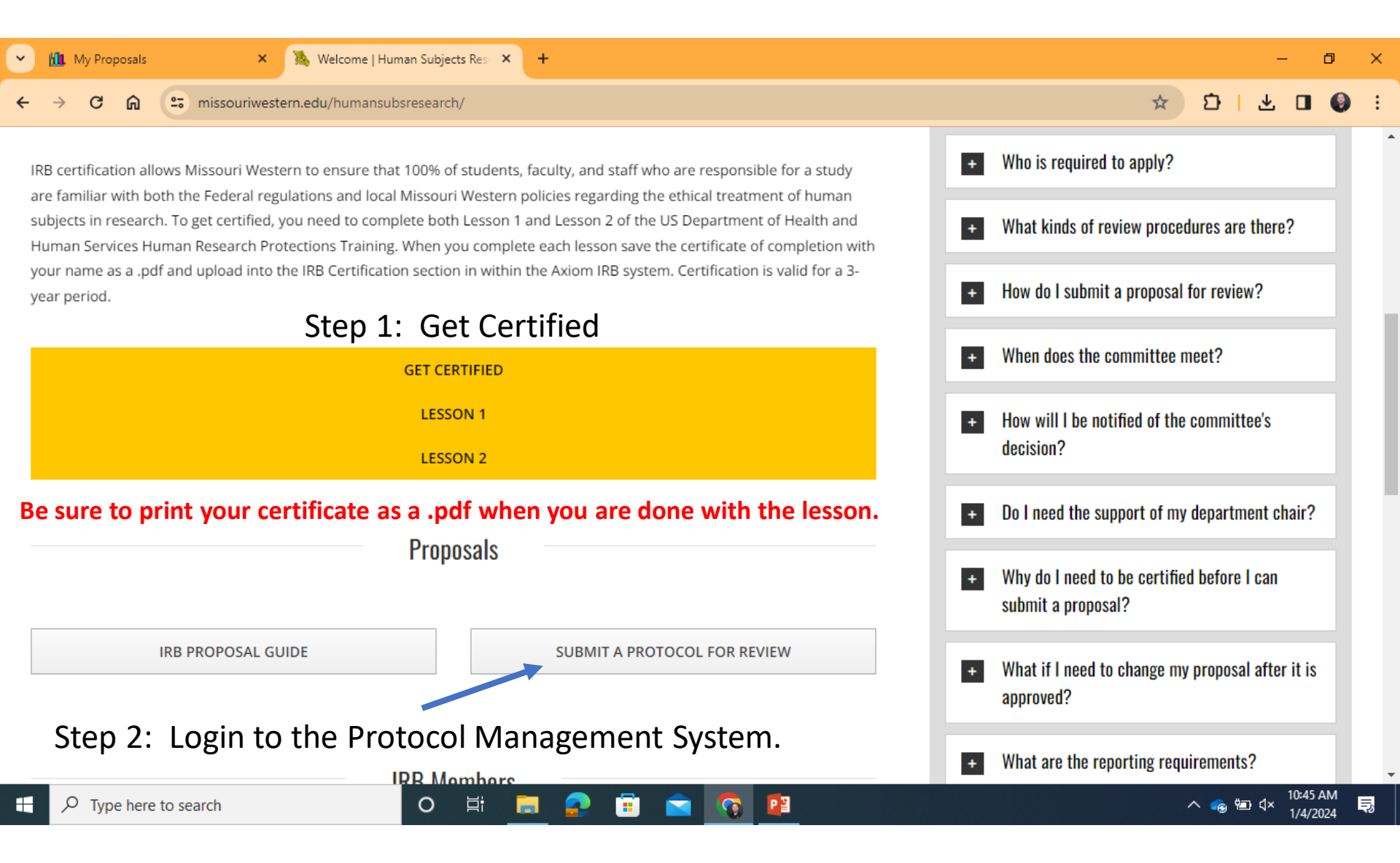

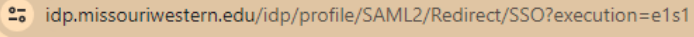

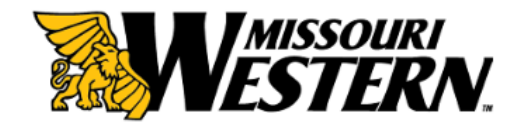

Login

Password

| Forgot My Password | > | Forgot | My | Password |
|--------------------|---|--------|----|----------|
|--------------------|---|--------|----|----------|

- Change Password
- Activate account

## Login using your University credentials

٥

0

\_

Ð

☆

 $\times$ 

:

Having problems logging in? Contact the Help Desk at (816) 271-4555.

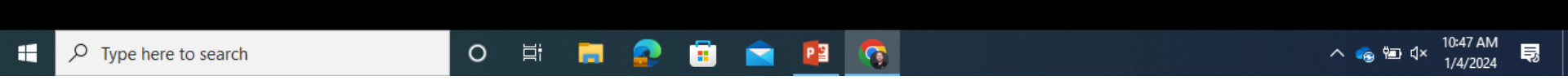

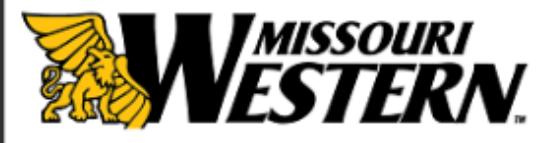

| Home | Faculty Reporting    | Applications Internships Institutional Tools IRB                                                                                                    |  |  |  |  |  |
|------|----------------------|----------------------------------------------------------------------------------------------------|--|--|--|--|--|
| IRB  | IRB Admin            | IRB Setup IRB User Management Upload your certification documents.                                                                                                    |  |  |  |  |  |
| Â    | Info Page            | Edit Institutional Review Board Agenda                                                                                                    |  |  |  |  |  |
| Ì    | Resources            | INTRODUCTION: The Missouri Western State University Institutional Review Board is charged by the Federal Government with protecting human subjects involved in research. The IRB performs prospective and continuing review of protocols, the informed consent                                                                                                    |  |  |  |  |  |
|      | My Proposals         | process, and the procedures used to enroll subjects in order to ensure that the human subject research is conducted ethically and in compliance with the Bermont Report, and with applicable federal, state, local and institutional requirements.                                                                                                    |  |  |  |  |  |
|      | Student<br>Proposals | If you have any questions about the process of IRB review, please contact Director of Research Compliance and Vice-Provost, Dr.<br>Michael Durey (816-271-4391). In addition, you can find a variety of documents related to the IRB process, including a link to the<br>federal regulations and some founding documents on the ethics of research involving human subjects under additional resources on the                                                                                                    |  |  |  |  |  |
| A    | Reviewer             | Human Subjects Research website.                                                                                                    |  |  |  |  |  |
| x    | Chair Approval       | For complete information on the protocol submission and review process, please see our Standard Operating Procedures:<br>https://www.missouriwestern.edu/humansubsresearch/<br>The following links should assist you in the protocol submission process. Please note that we have instituted new protocol templates,<br>which are linked below.                                                                                                    |  |  |  |  |  |
| È    | IRB<br>Certification |                                                                                                    |  |  |  |  |  |
|      | Meetings             | What Constitutes Human Subjects Research and What Research Needs to Be Reviewed?<br><i>Human subject</i> means a living individual about whom an investigator (whether professional or student) conducting research:<br>(i) Obtains information or biospecimens through intervention or interaction with the individual, and uses, studies, or analyzes the<br>information or biospecimens; or<br>(ii) Obtains, uses, studies, analyzes, or generates identifiable private information or identifiable biospecimens. |  |  |  |  |  |
| &    | IRB Members          |                                                                                                    |  |  |  |  |  |
|      |                      | low to Determine What Category of Research Your Study Is and What Forms to Use<br>When you go to the My Protocols page and click on the "Create a New Protocol" button, Mentor will launch a diagnostic survey that will<br>ssist you in determining the proper form for submission. At the completion of that survey, you will be prompted to either continue the                                                                                                    |  |  |  |  |  |

protocol submission process or you may cancel out and return to submit your protocol at a later date.

®

Missouri Western: Michael Ducey | My Mentor Account | Logout | Help

o

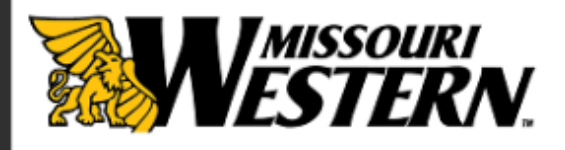

| Home | Faculty Reporting    | Applications Internships Institutional Tools                                 | IRB                |             |           |             |
|------|----------------------|------------------------------------------------------------------------------|--------------------|-------------|-----------|-------------|
|      |                      |                                                                              |                    |             |           |             |
| IRB  | IRB Admin            | IRB Setup IRB User Management                                                |                    |             |           |             |
| A    | Info Page            | IRB Certification                                                            | C                  | lick here a | and uplo  | oad as .pdf |
| Ð    | Resources            | IRB Human Subjects Training Certification Upload                             |                    |             |           |             |
|      | Resources            | File                                                                         | Date of Completion | Renewal     | File Size | Date Posted |
|      | My Proposals         | Lesson 1_Certificate of Completion_Ducey.pdf                                 | 03/23/2023         | 03/19/2026  | 84 K      | 03/23/2023  |
|      | Student<br>Proposals | Lesson 2_ What is Human Subjects Research_<br>HHS.g Not Yet Verified by IRB  | 04/19/2023         | 04/15/2026  | 86 K      | 04/19/2023  |
| A    | Reviewer             | Lesson 3_ What are IRBs<br>HHS_gov_Ducey.pdf Not Yet Verified by IRB         | 08/31/2023         | 08/27/2026  | 74 K      | 08/31/2023  |
| x    | Chair Approval       | Lesson 4_ Independent Review of Research_<br>HHS_gov Not Yet Verified by IRB | 08/31/2023         | 08/27/2026  | 73 K      | 08/31/2023  |
|      | IRB<br>Contification | Lesson 5_Institutional Oversight of Human<br>Researc Not Yet Verified by IRB | 08/31/2023         | 08/27/2026  | 73 K      | 08/31/2023  |
|      | Meetings             |                                                                              |                    |             |           |             |
| 2    | IRB Members          |                                                                              |                    |             |           |             |

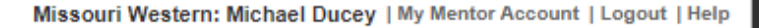

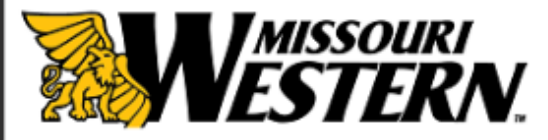

| Home | Faculty Reporting    | Applications Internships Institutional Tools IRB                                                                                                    |  |  |  |  |
|------|----------------------|----------------------------------------------------------------------------------------------------|--|--|--|--|
| IRB  | IRB Admin            | IRB User Management Start your protocol submission                                                                                                    |  |  |  |  |
| A    | Info Page            | Edit Institutional Review Board Agenda                                                                                                    |  |  |  |  |
| È    | Resources            | INTRODUCTION: The Missouri Western State University Institutional Review Board is charged by the Federal Government with protecting human subjects involved in research. The IRB performs prospective and continuing review of protocols, the informed consent                                                                                                    |  |  |  |  |
|      | My Proposals         | process, and the procedures used to enroll subjects in order to ensure that the human subject research is conducted ethically and in compliance with the Belmont Report, and with applicable federal, state, local and institutional requirements.                                                                                                    |  |  |  |  |
|      | Student<br>Proposals | If you have any questions about the process of IRB review, please contact Director of Research Compliance and Vice-Provost, Dr.<br>Michael Ducey (816-271-4391). In addition, you can find a variety of documents related to the IRB process, including a link to the<br>federal regulations and some founding documents on the ethics of research involving human subjects under additional resources on the<br>Human Subjects Research website.<br>For complete information on the protocol submission and review process, please see our Standard Operating Procedures:<br>https://www.missouriwestern.edu/humansubsresearch/ |  |  |  |  |
| A    | Reviewer             |                                                                                                    |  |  |  |  |
| x    | Chair Approval       |                                                                                                    |  |  |  |  |
| Ì    | IRB<br>Certification | The following links should assist you in the protocol submission process. Please note that we have instituted new protocol templates, which are linked below.                                                                                                    |  |  |  |  |
|      | Meetings             | What Constitutes Human Subjects Research and What Research Needs to Be Reviewed?<br>Human subject means a living individual about whom an investigator (whether professional or student) conducting research:<br>(i) Obtains information or biospecimens through intervention or interaction with the individual, and uses, studies, or analyzes the                                                                                                    |  |  |  |  |
| 2    | IRB Members          | information or biospecimens; or<br>(ii) Obtains, uses, studies, analyzes, or generates identifiable private information or identifiable biospecimens.                                                                                                    |  |  |  |  |
|      |                      | How to Determine What Category of Research Your Study Is and What Forms to Use<br>When you go to the My Protocols page and click on the "Create a New Protocol" button, Mentor will launch a diagnostic survey that will<br>assist you is determining the properties form for early how protocol button, Mentor will have not be added to either continue the                                                                                                    |  |  |  |  |

assist you in determining the proper form for submission. At the completion of that survey, you will be prompted to either continue the protocol submission process or you may cancel out and return to submit your protocol at a later date.

ø

shib.axiommentor.com/pages/irb/myprotocols.cfm

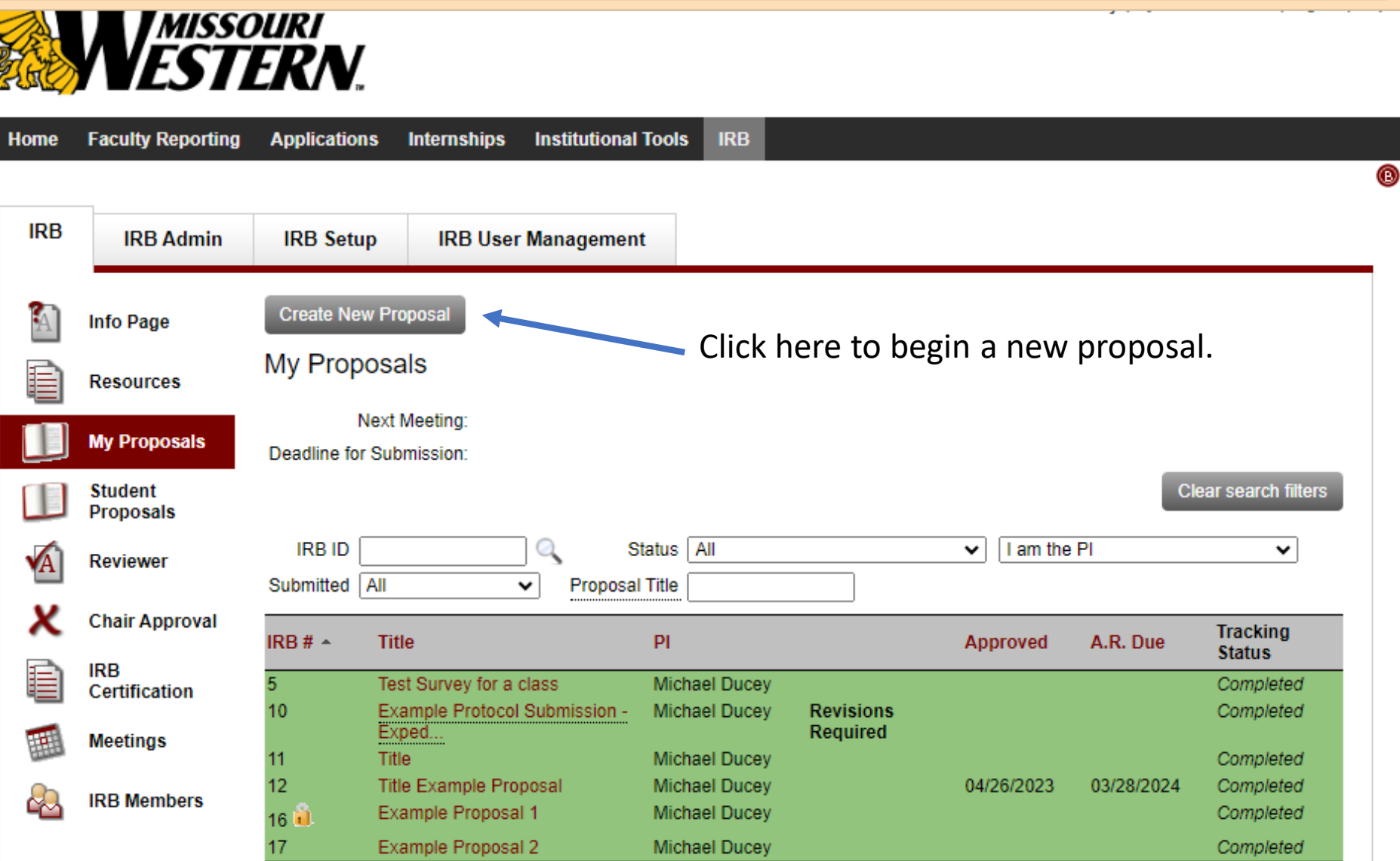

 17
 Example Proposal 2

 Page 1 of 1
 First
 Prev
 Next
 Last

☆

## Complete the Pre-Protocol Diagnostic Survey

(ii) Have you completed your required Human Research Protection Training and uploaded your certificate of completion?

Options: O Yes, I have completed my training and my certificate is on file.

No, I haven't completed my training yet.

Is the study activity a systematic investigation designed to develop or contribute to generalizable knowledge?

Options: O Yes

O No

Opes the research involve obtaining information about living individuals?

Options: 🔘 Yes

O No

Does the research involve intervention or interaction with the study subjects?

Options: 🔘 Yes

(1) Will the only involvement of human subjects be in one or more of the following categories?

Options: 
1. Research conducted in established or commonly accepted educational settings, involving normal educational practices.

- 2. Research involving the use of educational tests (cognitive, diagnostic, aptitude, achievement), survey procedures, interview procedures, or observation of public behavior.
- 3. Research involving the use of educational tests (cognitive, diagnostic, aptitude, achievement), survey procedures, interview procedures, or observation of public behavior that is not exempt under option 2, if: (i) the human subjects are elected or appointed public officials or candidates for public office; or (ii) federal statute(s) require(s) without exception that the confidentiality of the personally identifiable information will be maintained throughout the research and thereafter.
- 4. Research involving the collection or study of existing data, documents, records or pathological or diagnostic specimens.
- 5. Research studying, evaluating, or examining public benefit or service programs.
- 6. Research involving taste and food quality evaluation or consumer acceptance studies.
- 7. None of the above.

Could identification of subjects put them at risk of criminal or civil liability, or be socially or economically damaging?

Options: O Yes

O No

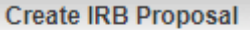

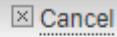

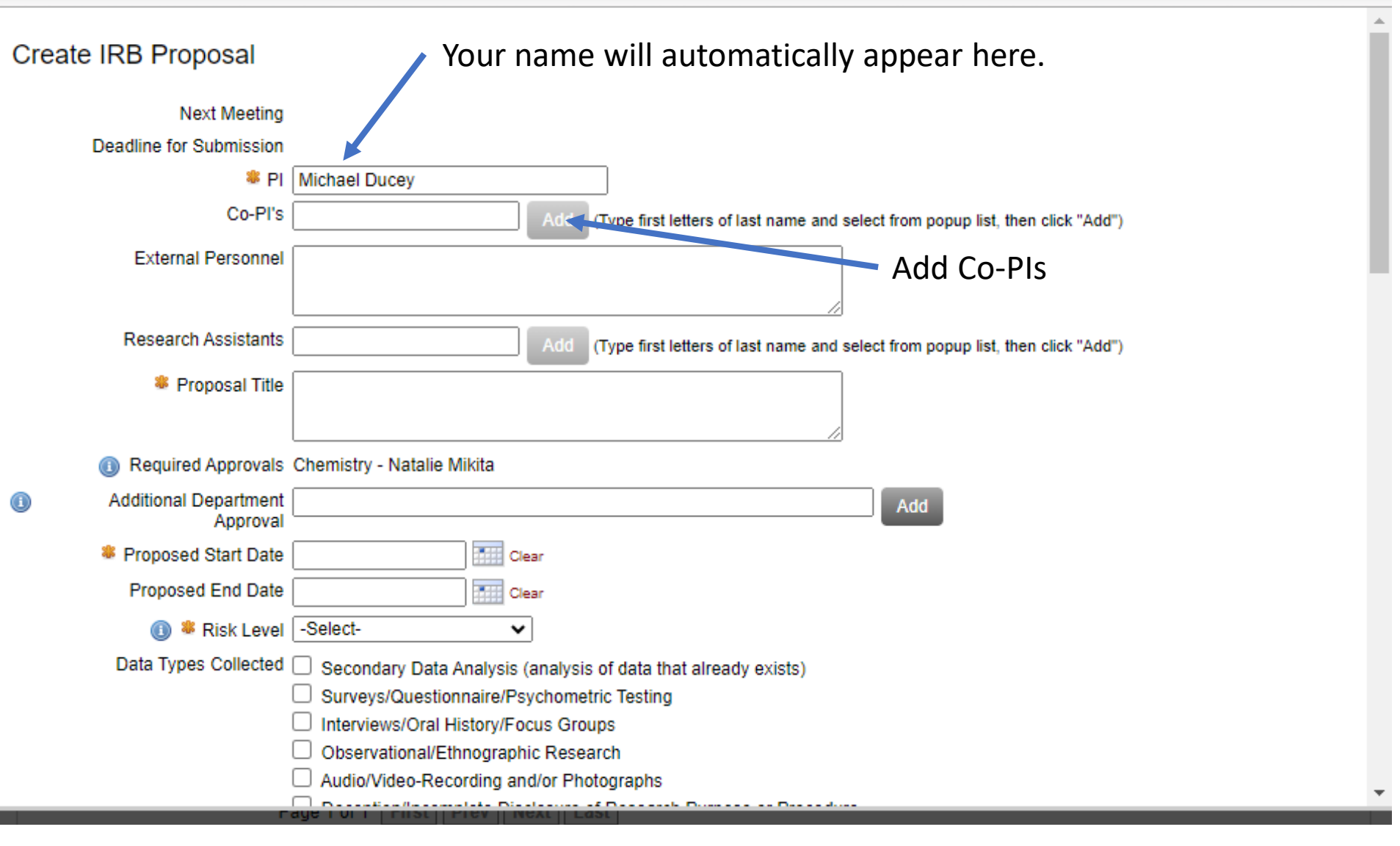

Complete all applicable and required sections.

| Create IRB Proposal                            | ⊠ Can                                                                                                    | icel |
|------------------------------------------------|----------------------------------------------------------------------------------------------------|------|
| Funding Source                                 | Expedited Review                                                                                                    | •    |
|                                                | Please choose the option that you think best fits your project:                                                                                             |      |
|                                                | (1) Clinical studies of drugs and medical devices only when condition (a) or (b) is met                                                                     |      |
|                                                | (2) Collection of blood samples by finger stick, heel stick, ear stick, or venipuncture as follows                                                          |      |
|                                                | (3) Prospective collection of biological specimens for research purposes by noninvasive means                                                               |      |
|                                                | (4) Collection of data through noninvasive procedures                                                                                                    | i    |
|                                                | (5) Research involving materials (data, documents, records, or specimens) that have been collected, or will be collected solely for<br>nonresearch purposes |      |
|                                                | (6) Collection of data from voice, video, digital, or image recordings made for research purposes                                                           |      |
|                                                | (7) Research on individual or group characteristics or behavior                                                                                             |      |
| Waiver of Informed Consent                     | Not Requested V                                                                                                    |      |
| Waiver of Documentation of<br>Informed Consent | Not Requested V                                                                                                    |      |
| HIPAA                                          | -Select-                                                                                                    |      |
| Vulnerable Subjects                            | Cognitively Impaired                                                                                                    |      |
|                                                | Minors (under age 18)                                                                                                    |      |
|                                                | Pregnant Women & Fetuses                                                                                                    |      |
|                                                | Prisoners                                                                                                    |      |
|                                                | Non-English Speakers                                                                                                    |      |
| Number of Subjects                             |                                                                                                    | -    |
|                                                |                                                                                                    |      |

| Create IRB Proposal                                                                                                    | ⊠ Cancel             |
|----------------------------------------------------------------------------------------------------|----------------------|
| Provide a brief summary of the proposal:                                                                                                    | *                    |
| Source       Image: Source       Image: Source |                      |
| Words: 0/150                                                                                                    |                      |
| Message to IRB                                                                                                    |                      |
| When you click on the "Save" button below, your protocol record will be created. You can then upload additional files, and edit this form as needed. When your pready, click the "Submit Protocol for Review" button that will appear at the top of the view protocol page. That will formally submit your protocol to the IRB and not IRB coordinator that a new protocol has been received.                                                                                                    | otocol is<br>ify the |
| Save Cancel                                                                                                    | <b>•</b>             |
| Save to move to next step.                                                                                                    |                      |

|          | Info Page            | Edit Abstract Upload Docs Prin                                                                                       | nt / Zip                                                                                                    | Messages (0)   Back           |
|----------|----------------------|----------------------------------------------------------------------------------------------------|----------------------------------------------------------------------------------------------------|-------------------------------|
| È        | Resources            | Example Proposal 2                                                                                                   |                                                                                                    |                               |
|          | My Proposals         | To submit a protocol for review, pleater the submit a protocol for review, pleater the submit a protocol for review. | ase complete all relevant application sections, attach your Informe<br>Is submitted with out an Informed Consent will be returned without | d Consent, and any<br>review. |
|          | Student<br>Proposals | 1 Signatures Missing                                                                                                 |                                                                                                    |                               |
|          | -                    | Required Questions Not Answered                                                                                      |                                                                                                    |                               |
| <b>A</b> | Reviewer             | Submit Proposal for Review                                                                                           |                                                                                                    |                               |
| X        | Chair Approval       | Required signatures missing. Subm                                                                                    | nit button will be enabled after all required signatures are present.                                                                     |                               |
| È        | IRB<br>Certification |                                                                                                    | т                                                                                                    | racking Status: Completed     |
|          |                      | Proposal ID                                                                                                    | 17                                                                                                    |                               |
| <b>1</b> | Meetings             | Panel                                                                                                    | No Panel Assigned                                                                                                    |                               |
| C.L.     |                      | PI                                                                                                    | Michael Ducey (IRB Certifications)                                                                                                    |                               |
| 2        | IRB Members          |                                                                                                    | Sign Electronically                                                                                                    |                               |
| -22      |                      | PI Type                                                                                                    | General Faculty, Professor - Faculty                                                                                                    |                               |
|          |                      | Department                                                                                                    | Chemistry                                                                                                    |                               |
|          |                      | Chair Approval                                                                                                    | Natalie Mikita - Not Yet Reviewed                                                                                                    |                               |
|          |                      | Review Type                                                                                                    | Expedited Review                                                                                                    |                               |
|          |                      | Approval Status                                                                                                    | Expedited Review Requested Withdraw Proposal from Review                                                                                  |                               |
|          |                      |                                                                                                    | (7) Research on individual or group characteristics or behavior                                                                           |                               |
|          |                      | Submitted By                                                                                                    | Michael Ducey                                                                                                    |                               |
|          |                      | Proposed Start Date                                                                                                  | 08/01/2023                                                                                                    |                               |
|          |                      | Proposed End Date                                                                                                    | 08/01/2024                                                                                                    |                               |
|          |                      | Risk Level                                                                                                    | Minimal Risk                                                                                                    |                               |
|          |                      | Data Types Collected                                                                                                 | Surveys/Questionnaire/Psychometric Testing                                                                                                |                               |
|          |                      | Consent Waived                                                                                                    | Not Requested                                                                                                    |                               |
|          |                      | Waiver of Documentation of Informed<br>Consent                                                                       | Not Requested                                                                                                    |                               |
|          |                      | Number of Subjects                                                                                                   | 100                                                                                                    |                               |
|          |                      | Application Sections                                                                                                 |                                                                                                    |                               |
|          |                      | Upload Docs                                                                                                    |                                                                                                    |                               |
|          |                      | Pre-Proposal Questionnaire 🗐 05/2                                                                                    | 23/2023 📄 Pre-Protocol Questionnaire.odf                                                                                                  |                               |
|          |                      | Provide a brief summary of the proposal<br>Here is my brief summary.                                                 | Click here to start the protoc                                                                                                    | ol description                |
|          |                      | Amendments Adverse Events                                                                                            | Deviations                                                                                                    |                               |

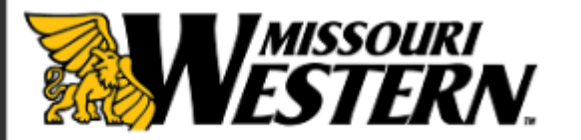

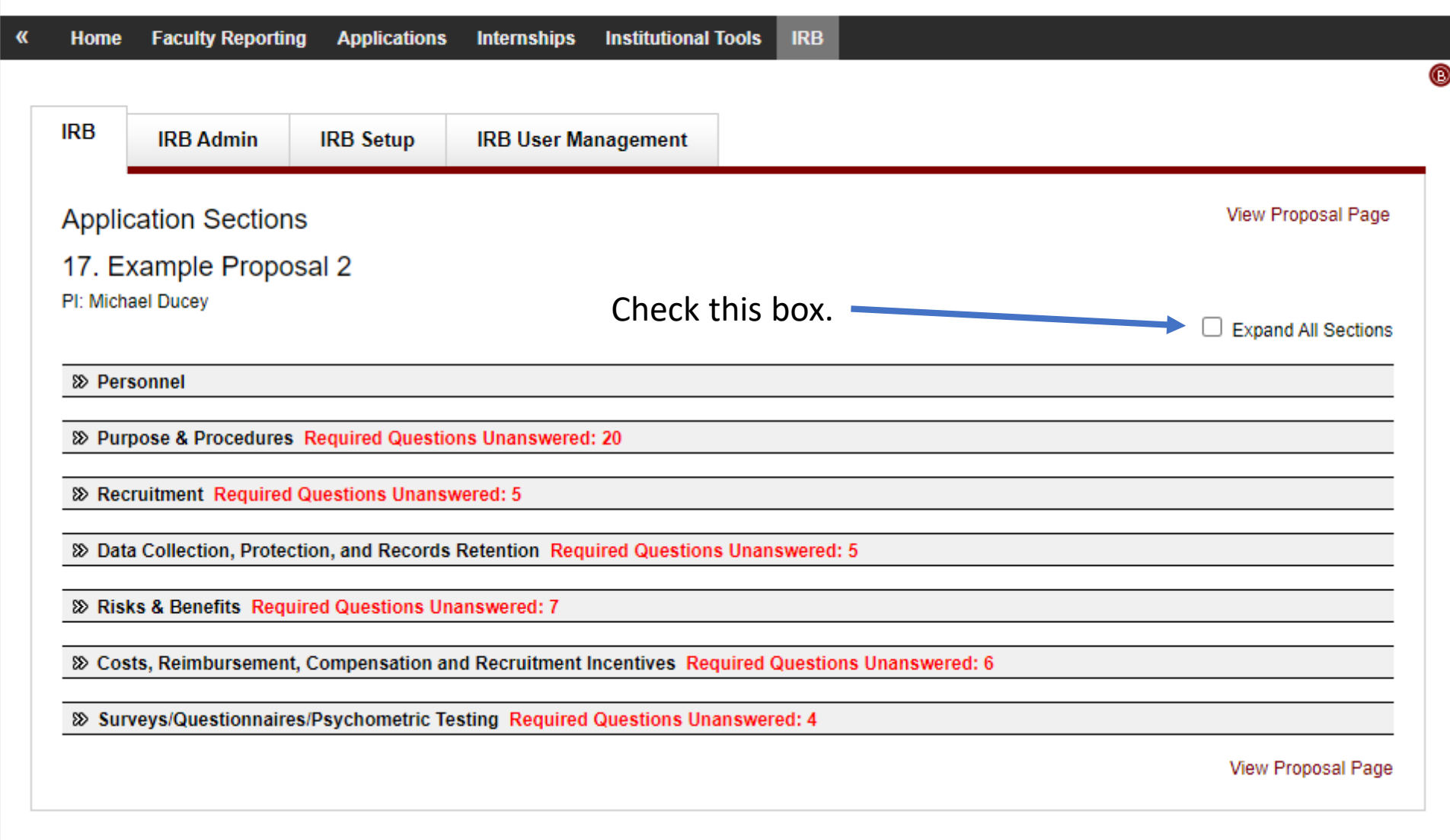

| A | Info Page            | Edit Abstract Upload Docs Prin                                              | Messages (0)   Back                                                                                                    |
|---|----------------------|-----------------------------------------------------------------------------|----------------------------------------------------------------------------------------------------|
| È | Resources            | Example Proposal 2                                                          |                                                                                                    |
|   | My Proposals         | To submit a protocol for review, ple.<br>other relevant documents. Protocol | ase complete all relevant application sections, attach your Informed Consent, and any<br>Is submitted with out an Informed Consent will be returned without review. |
|   | Student<br>Proposals | 1 Signatures Missing                                                        |                                                                                                    |
| A | Reviewer             | Required Questions Not Answered<br>Submit Proposal for Review               |                                                                                                    |
| X | Chair Approval       | <ol> <li>Required signatures missing. Subn</li> </ol>                       | nit button will be enabled after all required signatures are present.                                                                                               |
| È | IRB<br>Certification | Branacal ID                                                                 | Tracking Status: Completed                                                                                                    |
| Ħ | Meetings             | Panel<br>Pl                                                                 | No Panel Assigned<br>Michael Ducey (IRB Certifications)                                                                                                    |
| 2 | IRB Members          | PI Type<br>Department                                                       | Sign Electronically<br>General Faculty , Professor - Faculty<br>Chemistry                                                                                           |
|   |                      | Chair Approval                                                              | Natalia Mikita Net Vet Reviewed                                                                                                    |
|   |                      | Chair Approval                                                              | Freedited Deview                                                                                                    |
|   |                      | Review Type                                                                 | Expedited Review Requested (Minute Review Review)                                                                                                    |
|   |                      | Approval status                                                             | (7) Besserek er individual er statut akonstanistion er kakonist                                                                                                    |
|   |                      | Submitted By                                                                | (7) Research on individual of group characteristics of behavior                                                                                                    |
|   |                      | Proposed Start Date                                                         | 06/01/2023                                                                                                    |
|   |                      | Proposed End Date                                                           | 08/01/2024                                                                                                    |
|   |                      | Risk Level                                                                  | Minimal Risk                                                                                                    |
|   |                      | Data Types Collected                                                        | Surveys/Questionnaire/Psychometric Testing                                                                                                    |
|   |                      | Consent Waived                                                              | Not Requested                                                                                                    |
|   |                      | Waiver of Documentation of Informed<br>Consent                              | Not Requested                                                                                                    |
|   |                      | Number of Subjects                                                          | 100                                                                                                    |
|   |                      | Application Sections                                                        |                                                                                                    |
|   |                      | Upload Docs                                                                 | Upload all required documents.                                                                                                    |
|   |                      | Pre-Proposal Questionnaire      05/2                                        |                                                                                                    |
|   |                      |                                                                             | Informed Consent                                                                                                    |
|   |                      | Provide a brief summary of the proposal<br>Here is my brief summary.        | <ul> <li>Questionnaires and Survey Tools</li> </ul>                                                                                                    |
|   |                      | Amendments Adverse Events                                                   | Deviations                                                                                                    |

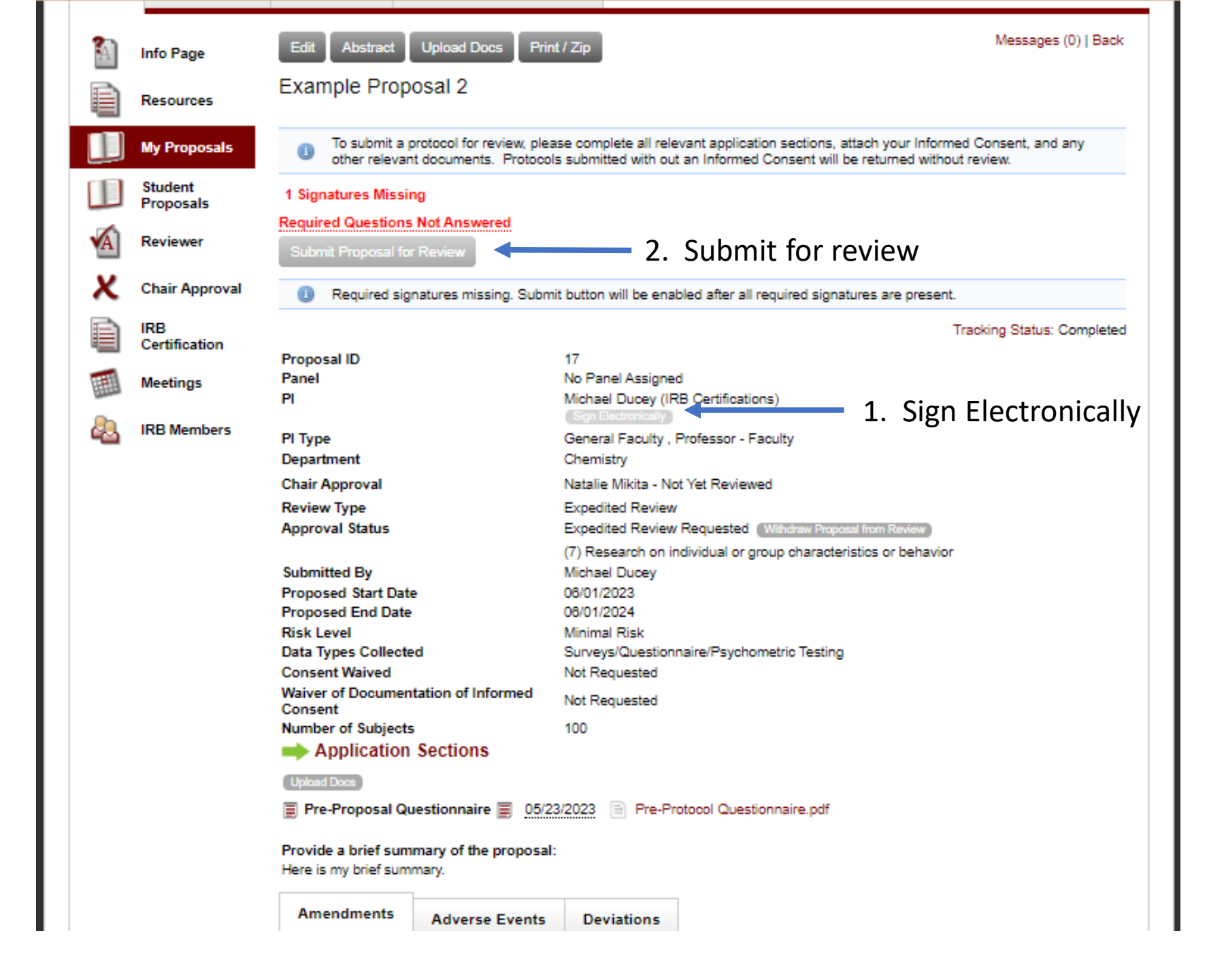